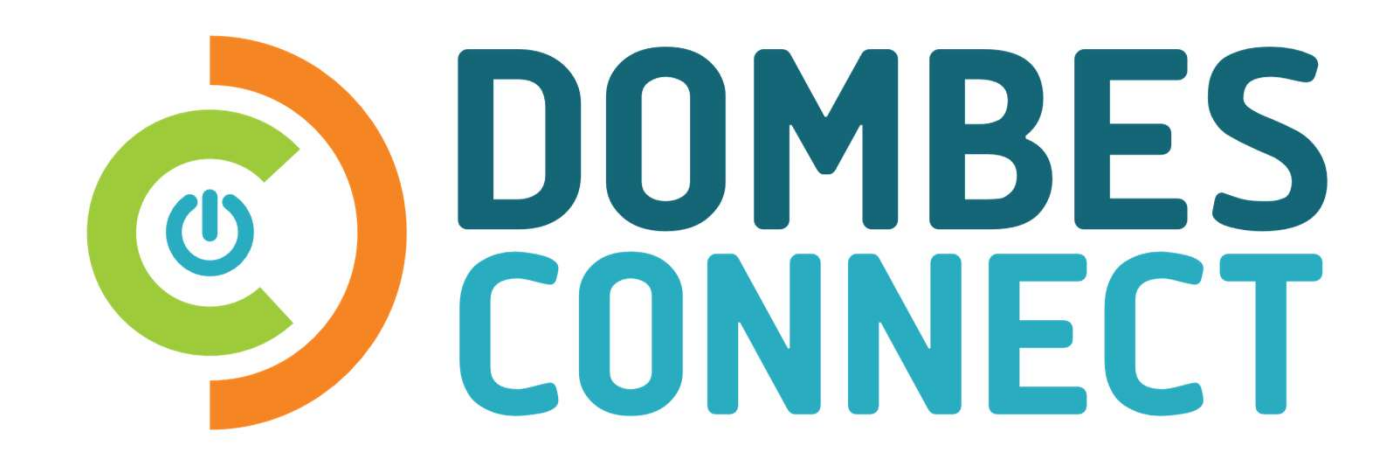

### Guide de l'utilisateur dombesconnect.fr

CRÉATION COMPTE/CELLULE FAMILIALE – DEMANDE ACCÈS SERVICE – RÉSERVATION/ANNULATION REPAS

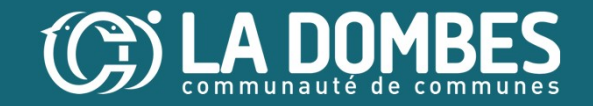

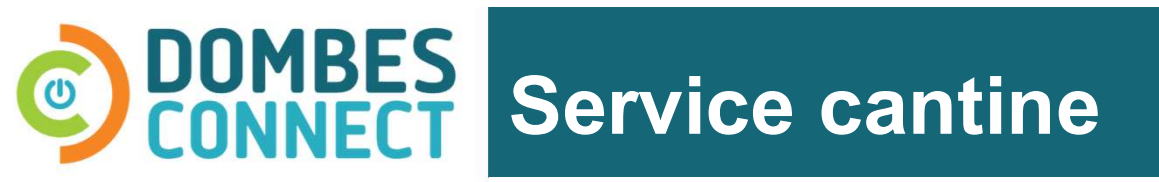

Créez votre compte usager

**2** Créez votre cellule familiale

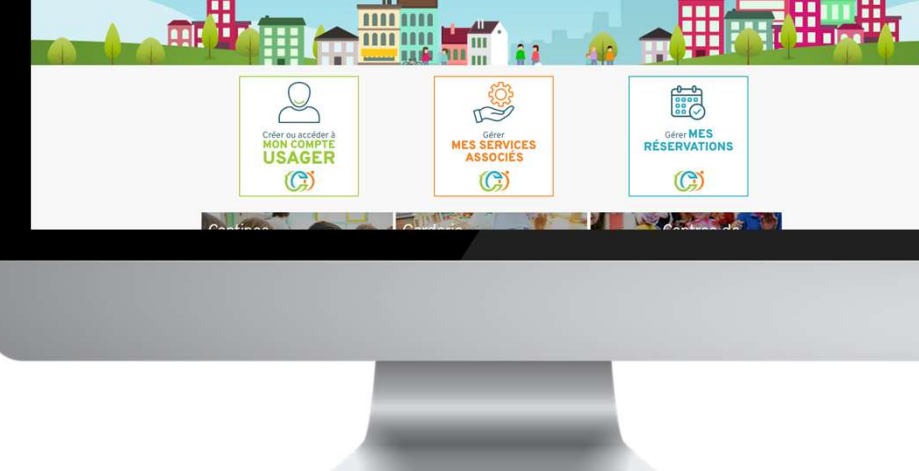

Bienvenue sur la plateforme citoyenne Communauté de Communes de la Dombes

3 Demandez l'accès au service cantine en renseignant vos pieces justificatives

Une fois votre compte validé par le service, vous pouvez accéder à la reservation en ligne !

**D** Annulation des réservations

Porte-Monnaie numérique

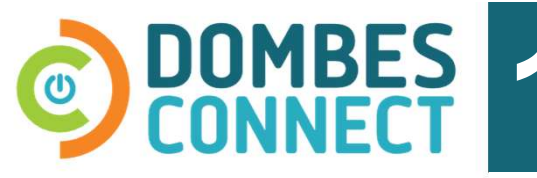

Créez votre compte usager

Créez un compte usager

## OU

Connectez-vous à votre compte existant

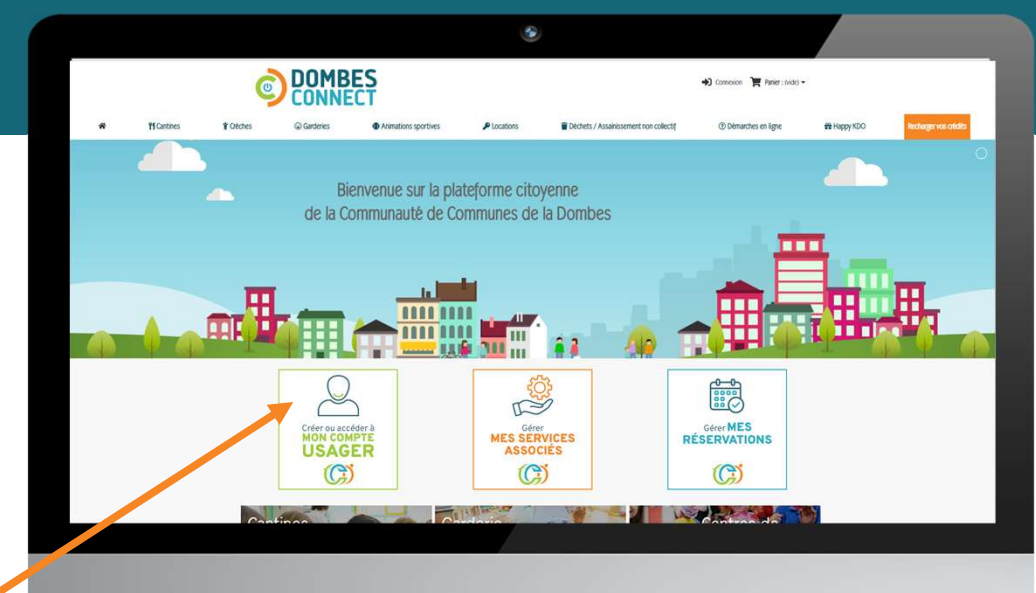

en cliquant sur le bouton "Créer ou accéder à mon compte usager"

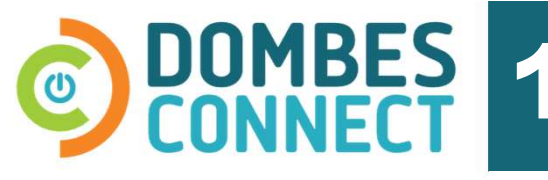

Créez votre compte usager

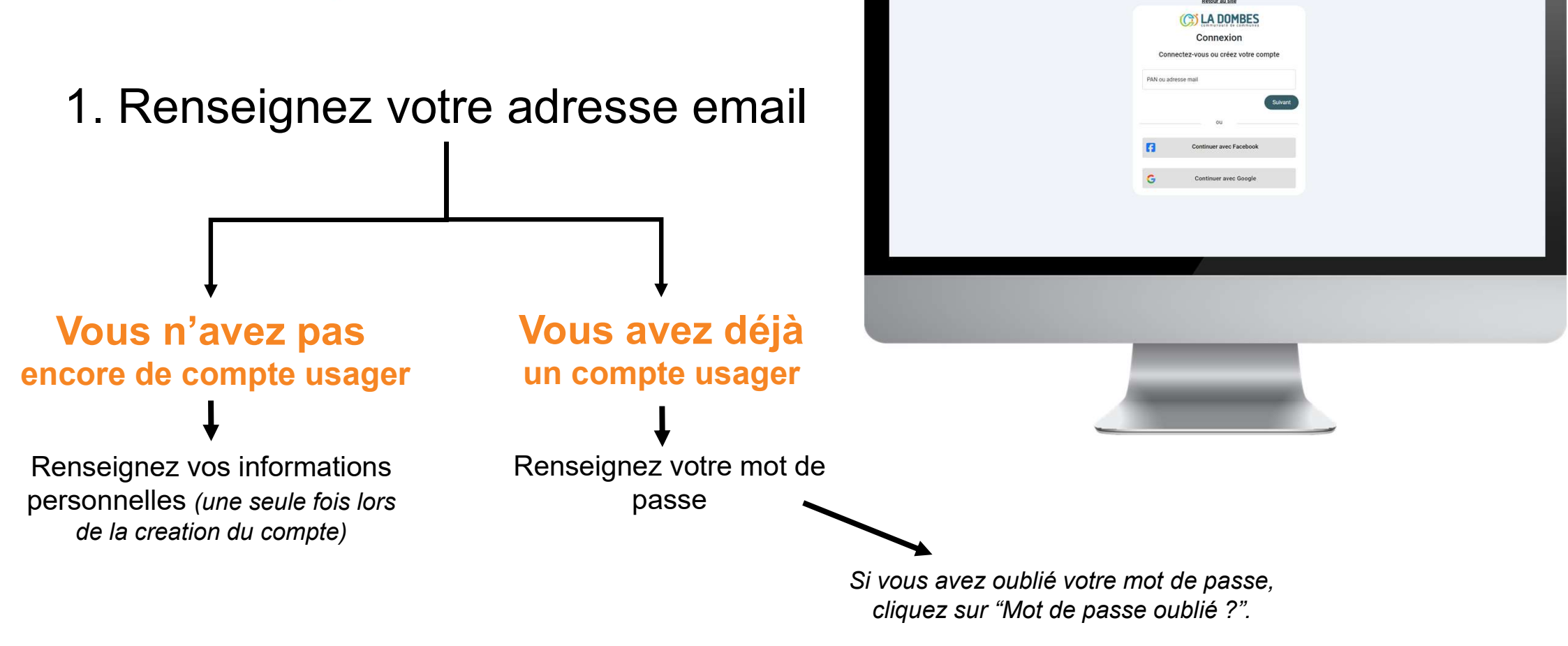

## Le mot de passe sécurisé doit être de 13 caractères avec des lettres, des chiffres et des symboles.

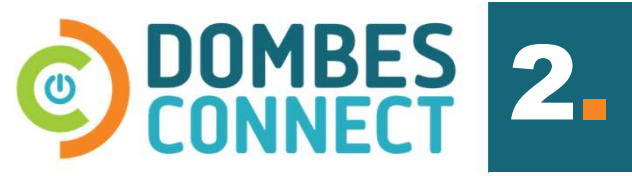

Cliquez sur le **bouton "Créer ou accéder** à mon compte usager"

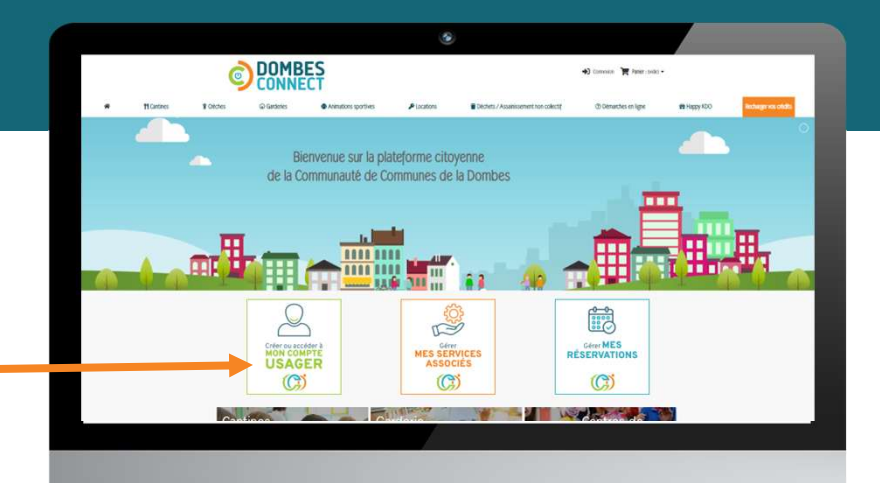

Cliquez sur l'onglet "Mes filiations"

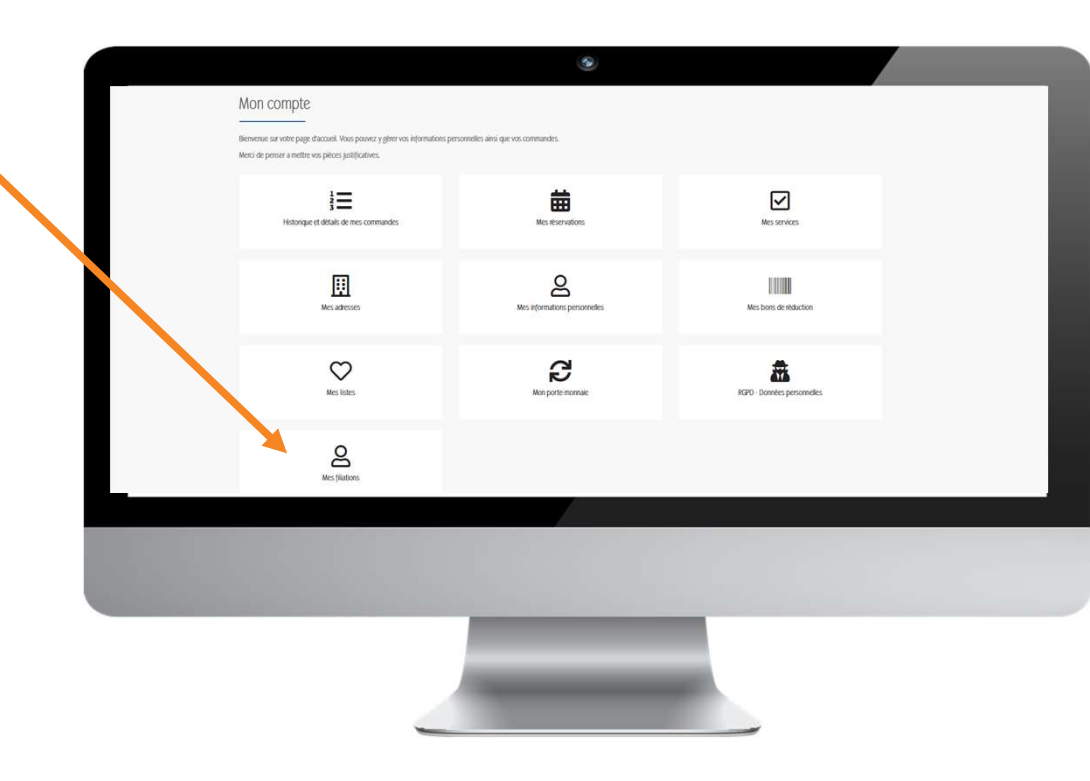

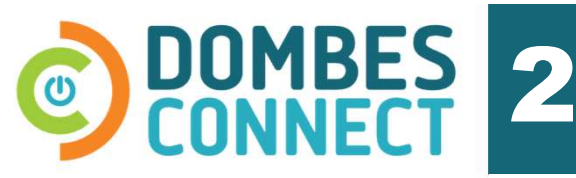

Renseignez les informations personnelles des filiations à inscrire au service => 1 saisie par filiation

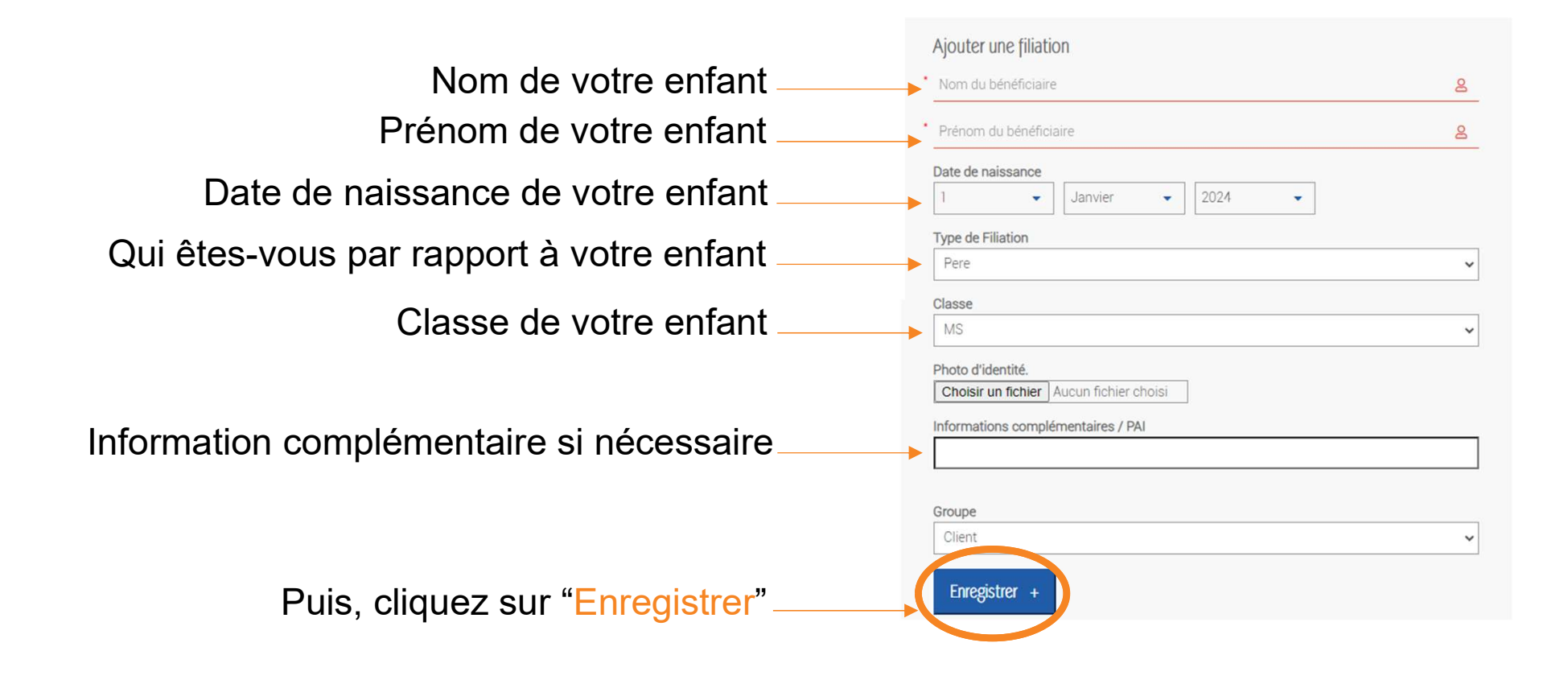

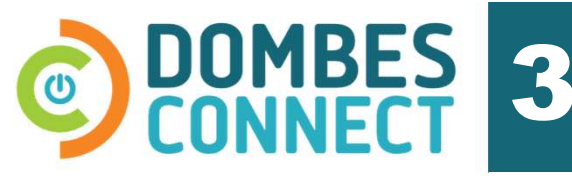

Cliquez sur le **bouton "Créer ou accéder** à mon compte usager"

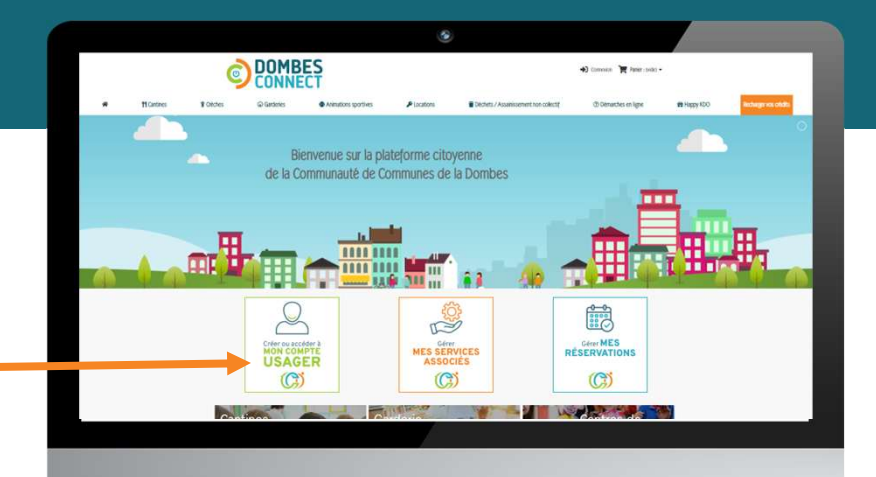

Cliquez sur l'onglet "Mes services"

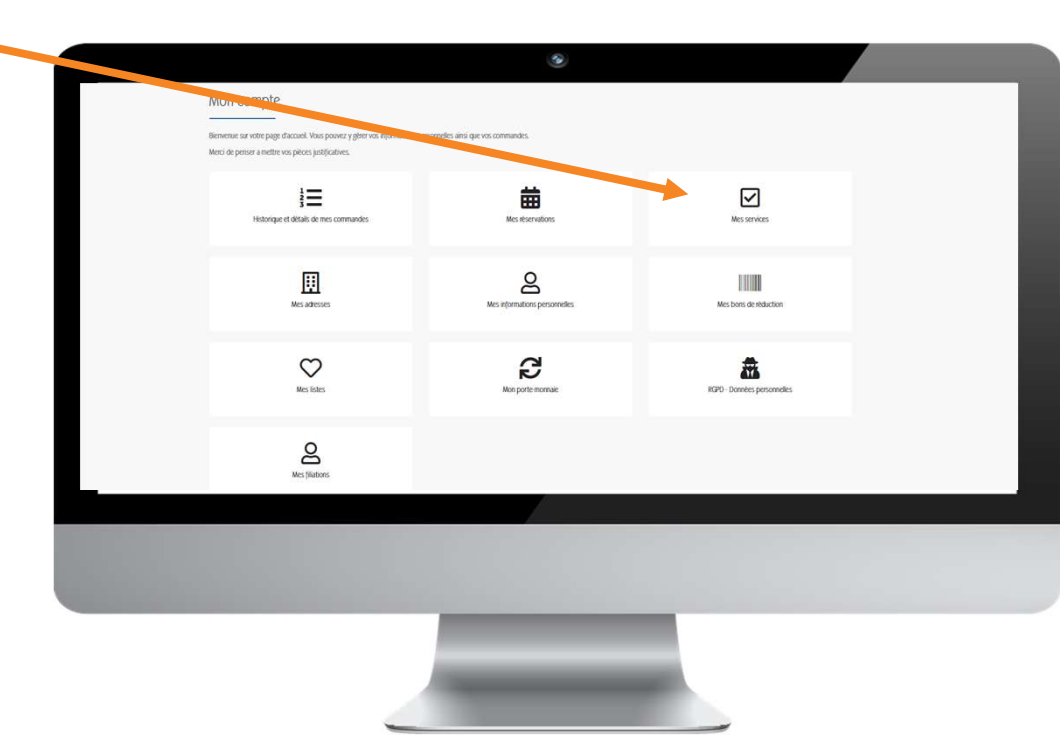

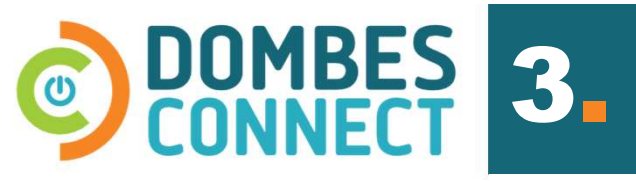

Demandez l'accès au service

## Sélectionnez le service pour lequel vous souhaitez réaliser une demande d'accès

Puis, cliquez sur "Valider"

### Renseignez les **pieces justificatives demandées**

Puis, cliquez sur "Valider"

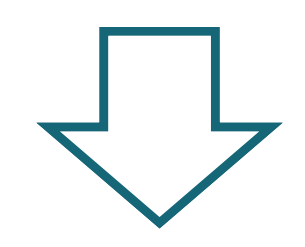

Votre demande est automatiquement envoyée au service concerné. Vous serez alerté par email, dès que votre dossier aura été accepté. Vous aurez alors accès aux reservations.

| VICE |                                                                   | Mes Services                                                                                                    |                                          |                           |               |  |         |
|------|-------------------------------------------------------------------|----------------------------------------------------------------------------------------------------|------------------------------------------|---------------------------|---------------|--|---------|
|      |                                                                   | Nom du Service                                                                                                    | Commune                                  | Statut                    | Acheter       |  |         |
|      |                                                                   |                                                                                                    |                                          |                           |               |  |         |
|      |                                                                   | Ajouter un service<br>weri de choisir, dans votre commune. l'élément correspondant à votre situation puis appiver sur le bouton |                                          |                           |               |  |         |
|      |                                                                   | "Valider", en bas de la page                                                                                                    |                                          |                           |               |  | Valider |
|      |                                                                   | BANEINS                                                                                                    |                                          |                           |               |  |         |
|      |                                                                   |                                                                                                    |                                          |                           |               |  |         |
|      |                                                                   | SAINT-MAR                                                                                                    | CEL-EN-DO                                | MBES                      |               |  |         |
|      |                                                                   | O SERVICE CANTINE                                                                                                    |                                          |                           |               |  |         |
|      |                                                                   |                                                                                                    |                                          |                           |               |  |         |
|      |                                                                   |                                                                                                    |                                          |                           |               |  |         |
|      | Fiche de ren                                                      | seignements relative à                                                                                                    | la santé de l'e                          | nfant *                   |               |  |         |
|      | Saisir ici la <u>fiche de r</u>                                   | enseignements relative à la santé de                                                                                            | <u>: l'enfant</u> complétée. 1 fi        | che par enfant.           |               |  |         |
|      | Merci de nous signaler tout changement en cours d'année scolaire. |                                                                                                    |                                          |                           |               |  |         |
|      | Choisir un fichie                                                 | Aucun fichier choisi                                                                                                    |                                          |                           |               |  |         |
|      | Validité : 12 mois                                                |                                                                                                    |                                          |                           |               |  |         |
|      | -                                                                 |                                                                                                    |                                          |                           |               |  |         |
|      | IBAN                                                              |                                                                                                    |                                          |                           |               |  |         |
|      | Si vous souhaitez pa                                              | iyer par prélèvement automatique m                                                                                              | ensuel <mark>, merci</mark> de saisir vo | otre IBAN.                |               |  |         |
|      | Validità - 10 main                                                |                                                                                                    |                                          |                           |               |  |         |
|      | Valuate . 12 mois                                                 |                                                                                                    |                                          |                           |               |  |         |
|      | DIC                                                               |                                                                                                    |                                          |                           |               |  |         |
|      | Si vous souhaitez pa                                              | ver par prélèvement automatique m                                                                                               | ensuel merci de saisir vr                | tre BIC                   |               |  |         |
|      |                                                                   |                                                                                                    |                                          |                           |               |  |         |
|      | Validité : 12 mois                                                |                                                                                                    |                                          |                           |               |  |         |
|      |                                                                   |                                                                                                    |                                          |                           |               |  |         |
|      | Mandat de p                                                       | rélèvement                                                                                                    |                                          |                           |               |  |         |
|      | Si vous souhaitez pa<br>complété.                                 | yer par prélévement automatique m                                                                                               | ensuel, merci de saisir ic               | i le <u>mandat de pré</u> | lèvement SEPA |  |         |
|      | Choisir un fichie                                                 | Aucun fichier choisi                                                                                                    |                                          |                           |               |  |         |
|      | Validité : 12 mois                                                |                                                                                                    |                                          |                           |               |  |         |
|      |                                                                   |                                                                                                    |                                          |                           |               |  |         |
|      |                                                                   |                                                                                                    |                                          |                           |               |  |         |
|      |                                                                   | Table 1                                                                                                    | 12.1                                     |                           |               |  |         |

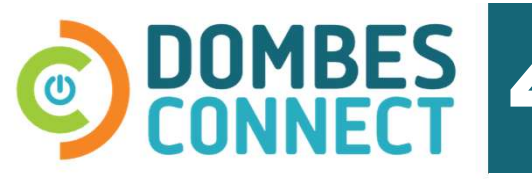

Réservez en ligne

**Pré-requis :** 

- Etre connecté à son compte usager
- Avoir été accepté dans le service
- 1. Dans le menu, cliquez sur l'onglet "Cantine"
- **2.** Cliquez sur le produit "Réservation repas cantine"

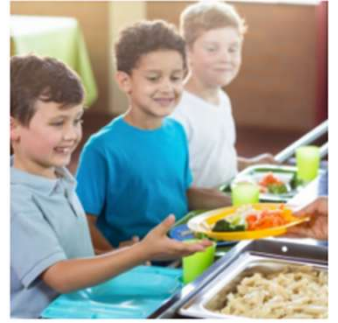

Réservation repas cantine

Saint-Marcel-en-Dombes-service cantine

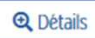

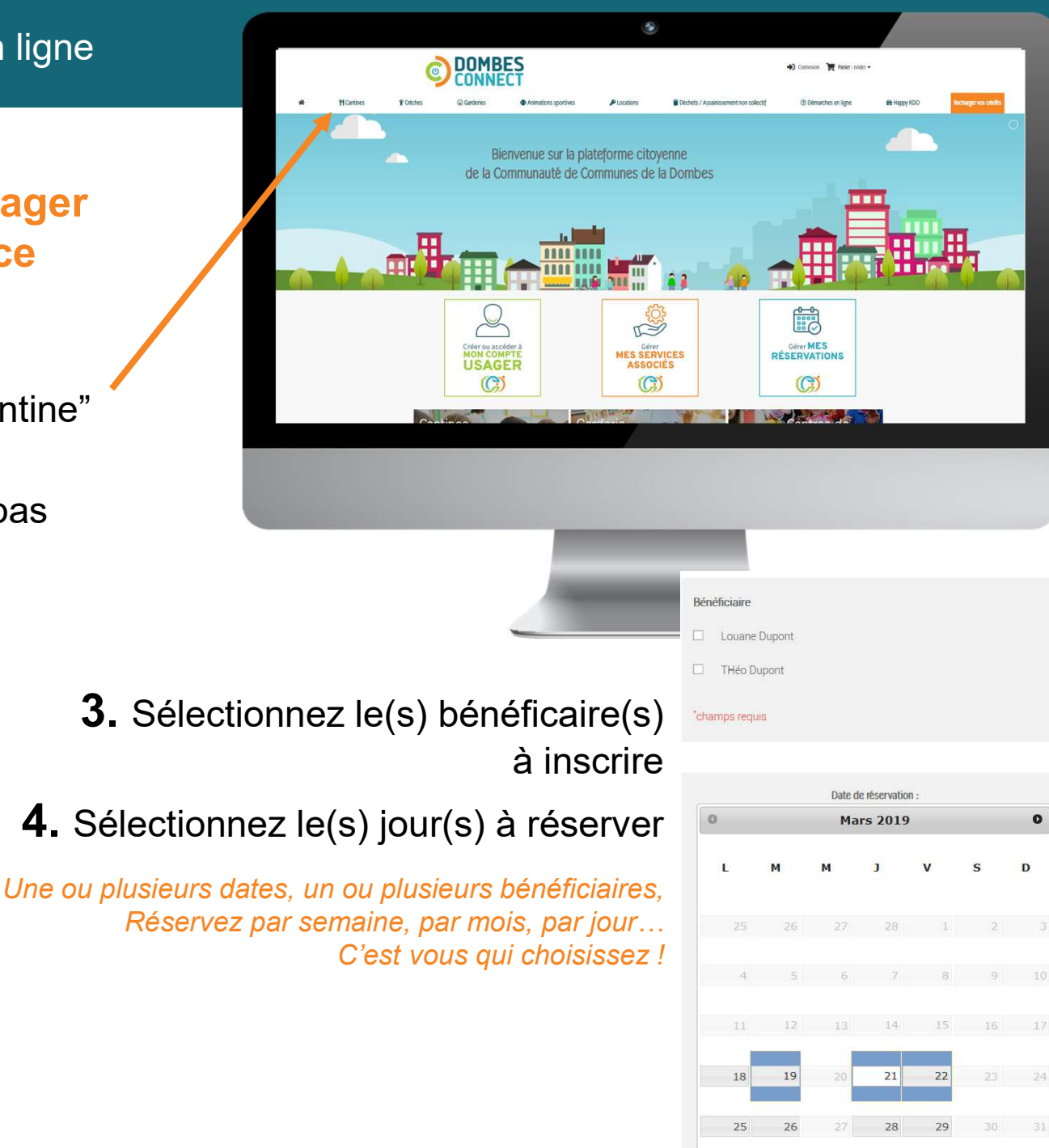

💾 Ajouter au panier

**5.** Cliquez sur "Ajouter au panier"

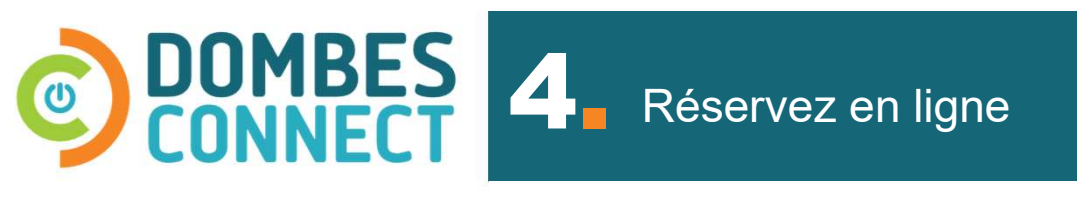

Payez en ligne par carte bancaire à chaque réservation de repas

**0U** 

Préchargez votre compte usager quand vous le souhaitez avec des crédits utilisables lors de vos réservations de repas...

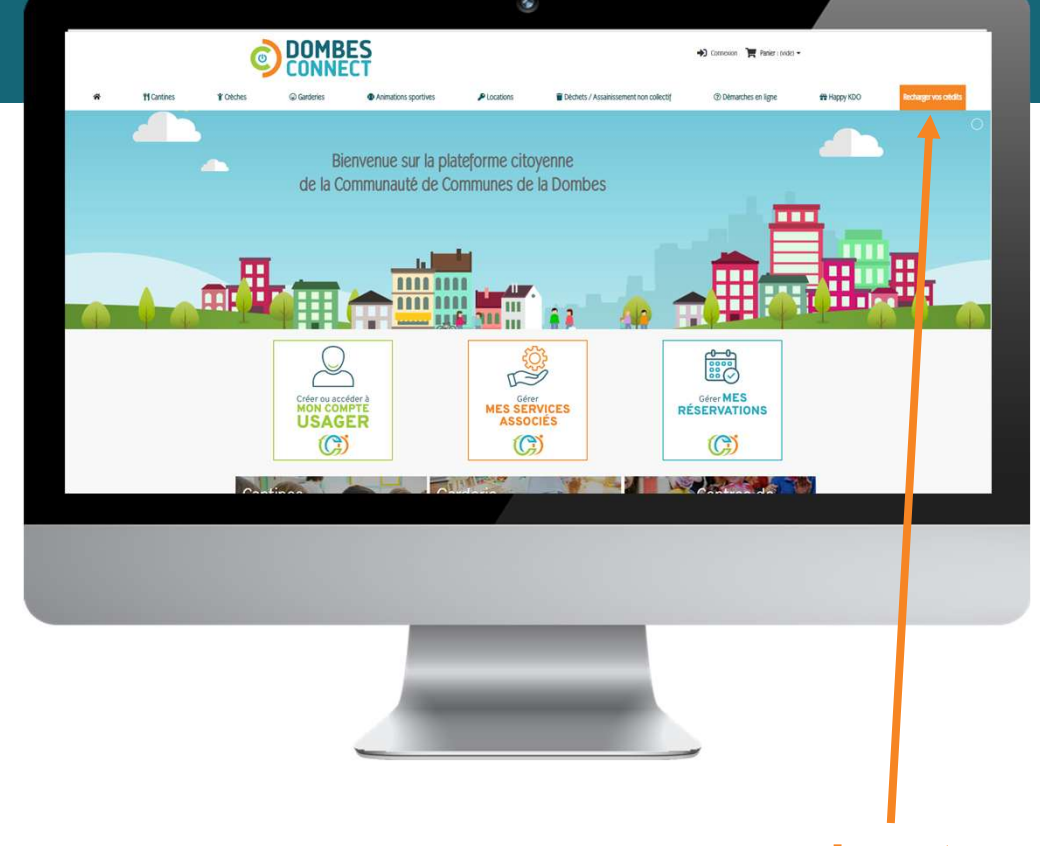

Recharger votre crédit en cliquant sur le **bouton** "Recharger mon crédit" en haut à droite

OU

Autre moyen de paiement prévu par votre service

# 

Pré-requis :

- Être dans les délais imposés par le service

Annuler vos réservations

1. Cliquez sur l'onglet "Mes réservations",

2. Cliquez sur la croix rouge pour annuler un repas.

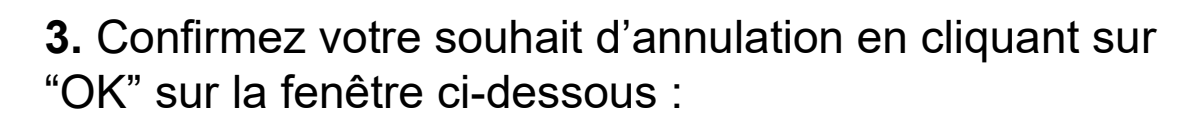

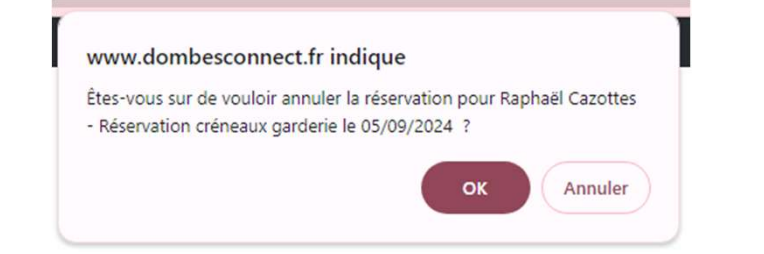

Une annulation dans les délais entraîne le re-crédit du montant de la réservation sur le porte-monnaie.

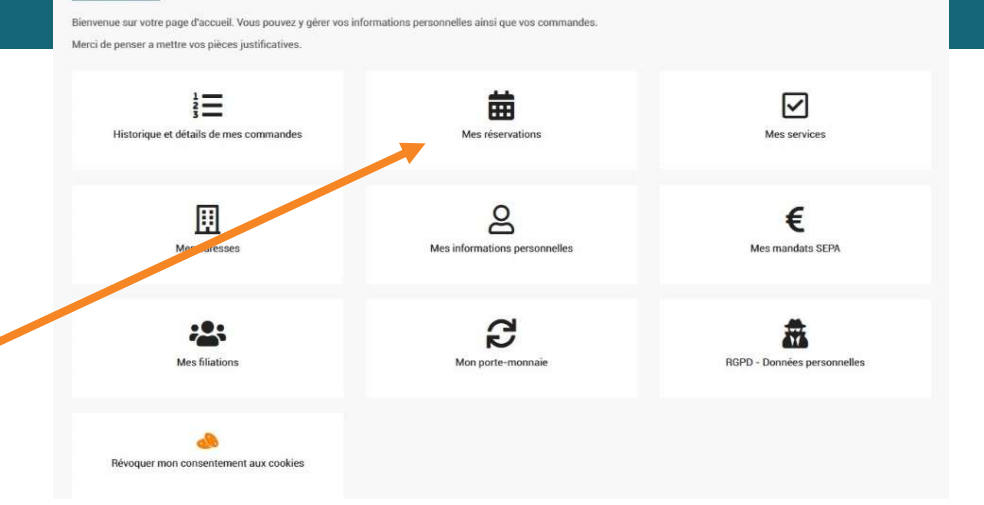

Mon compte

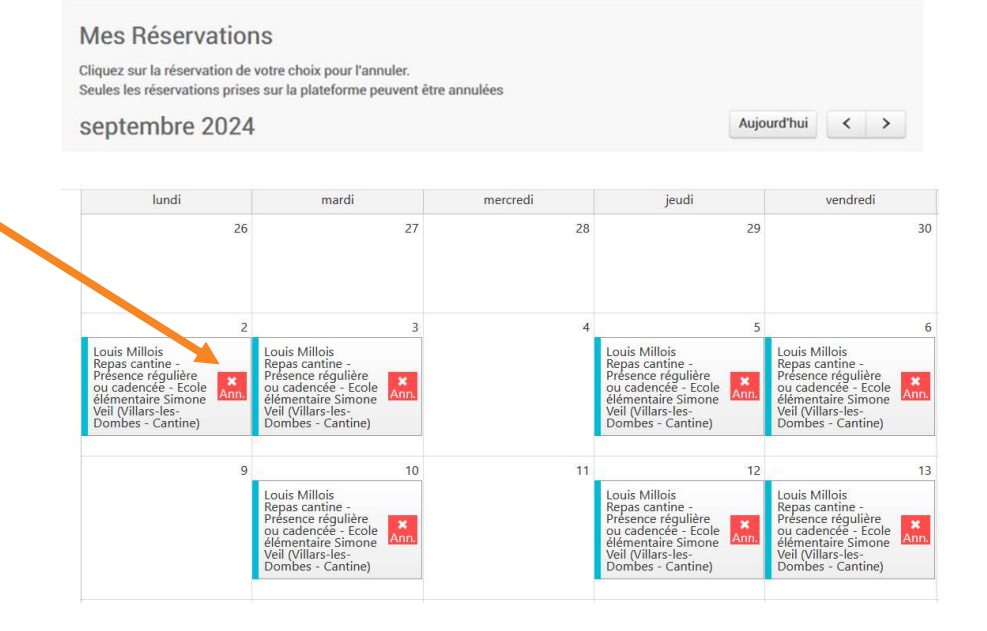

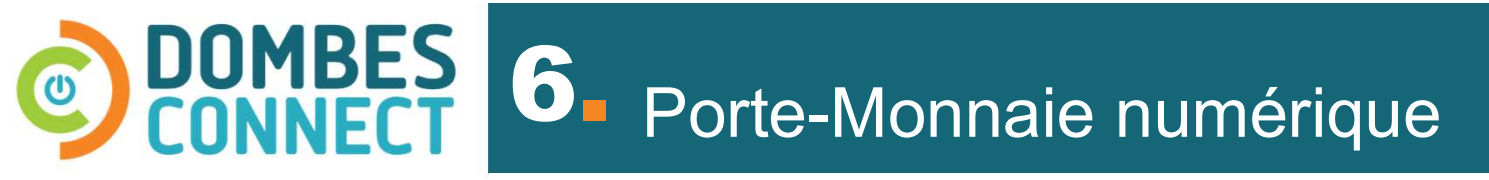

### Pour accéder à mon porte-monnaie

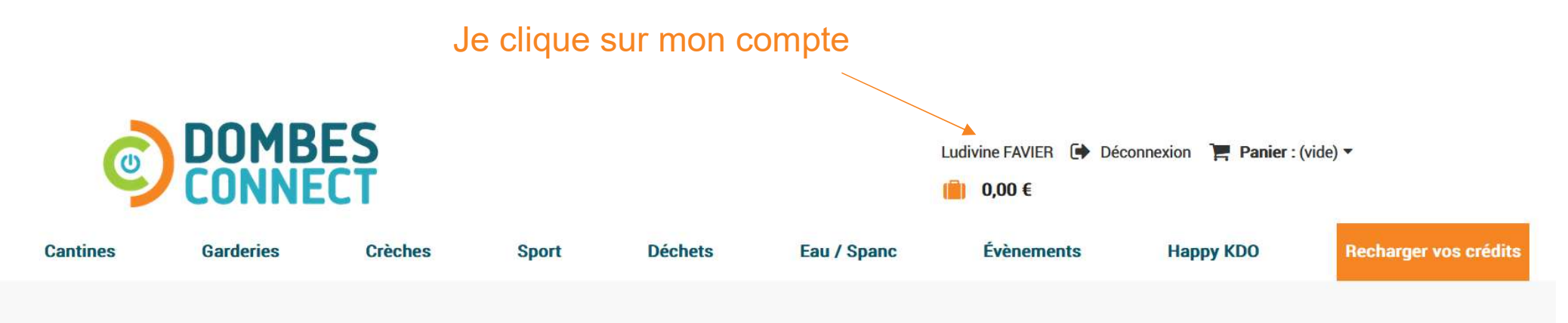

#### Mon compte

Bienvenue sur votre page d'accueil. Vous pouvez y gérer vos informations personnelles ainsi que vos commandes.

Merci de penser a mettre vos pièces justificatives.

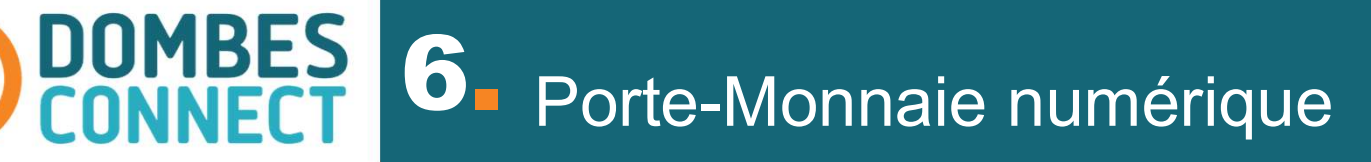

U

#### Je clique sur mon porte-monnaie

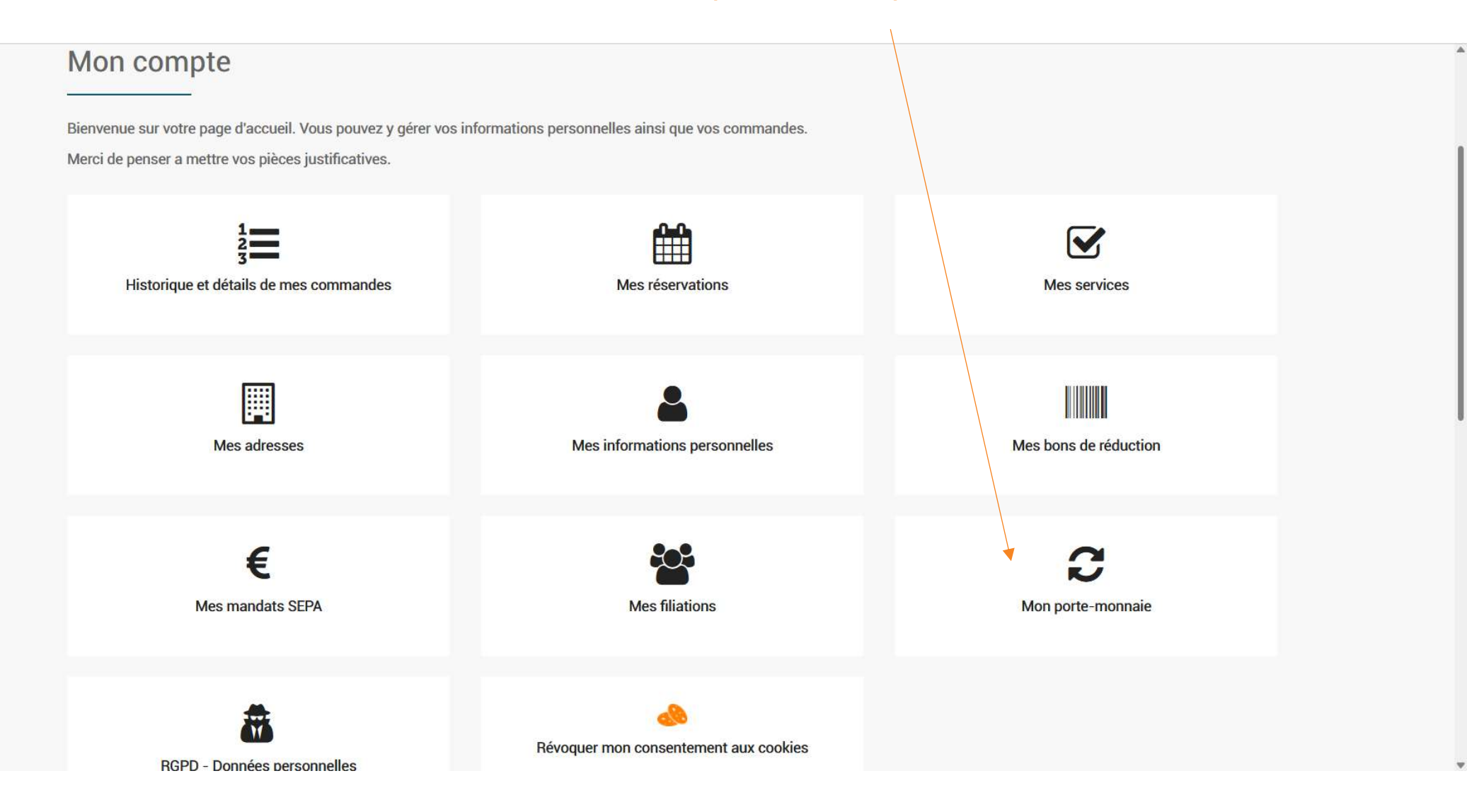

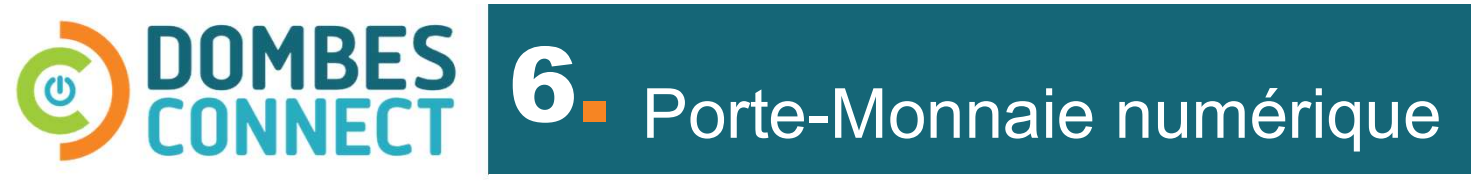

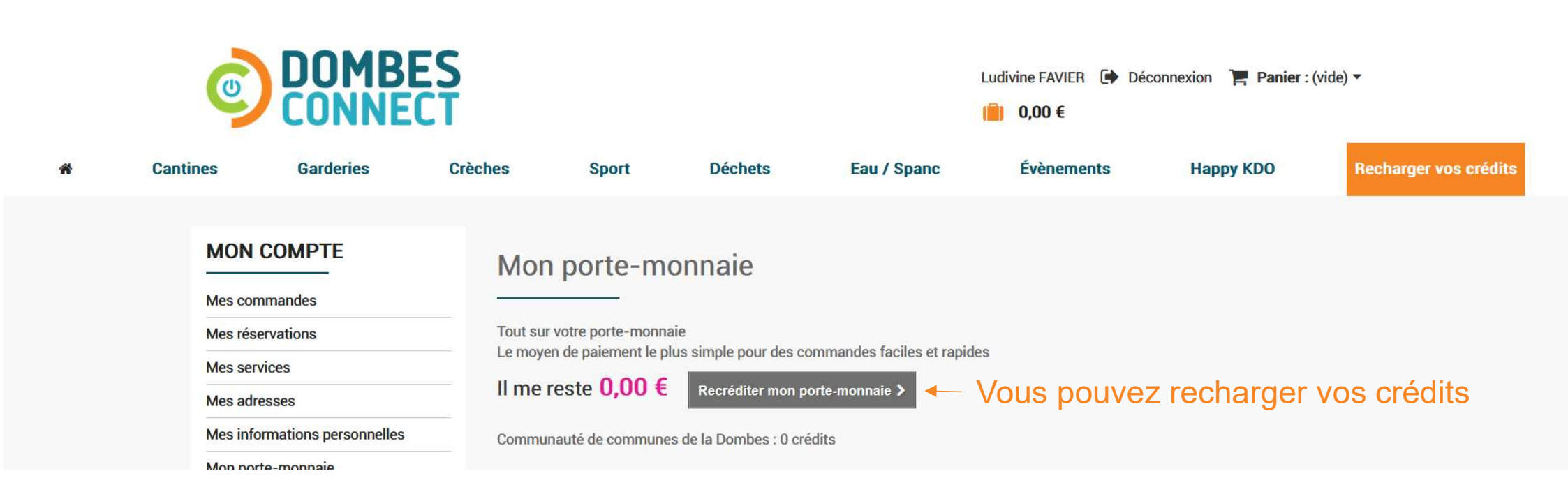

**DOMBES CONNECT** 6 Porte-Monnaie numérique

### Je choisis le montant à re-créditer sur mon compte

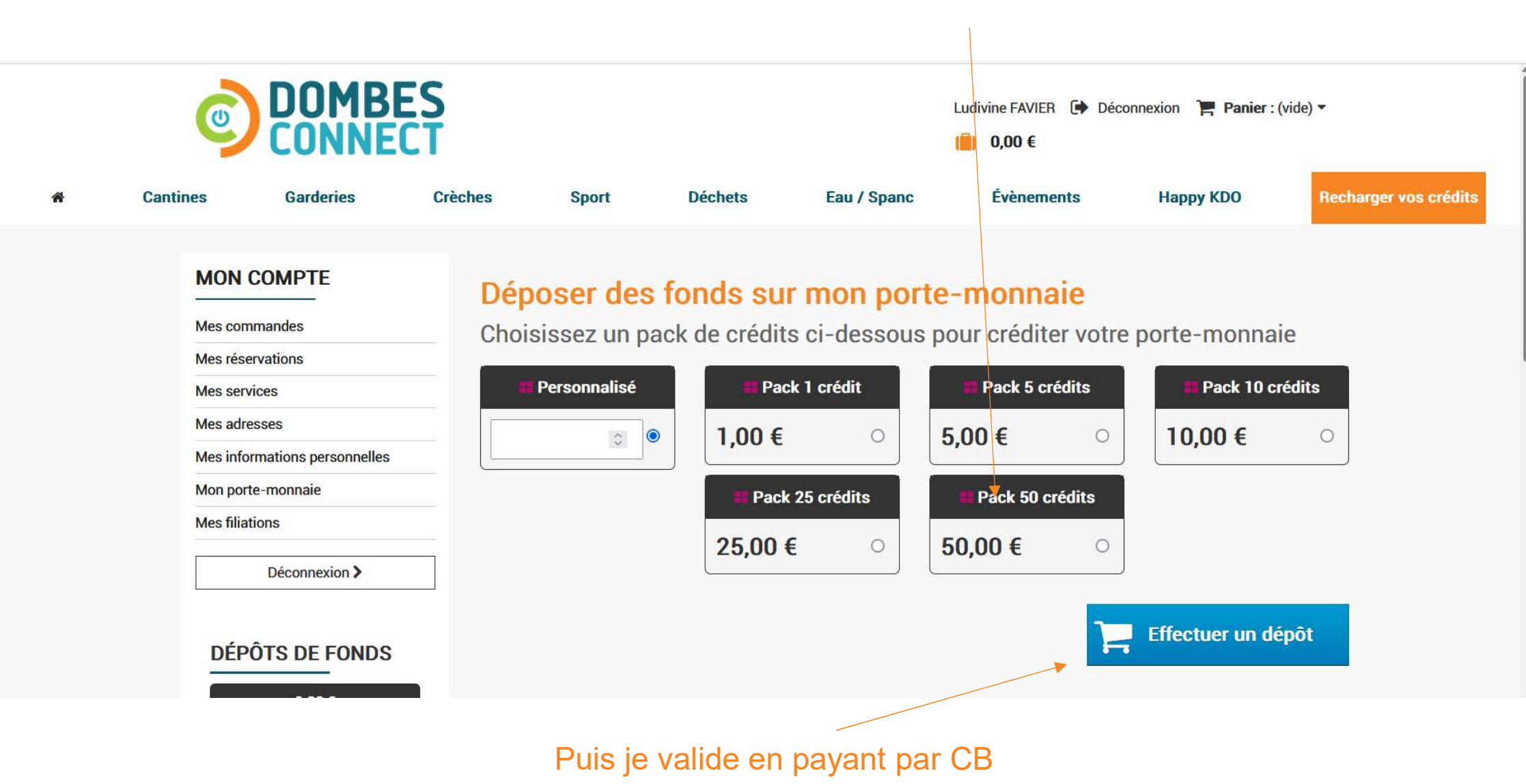

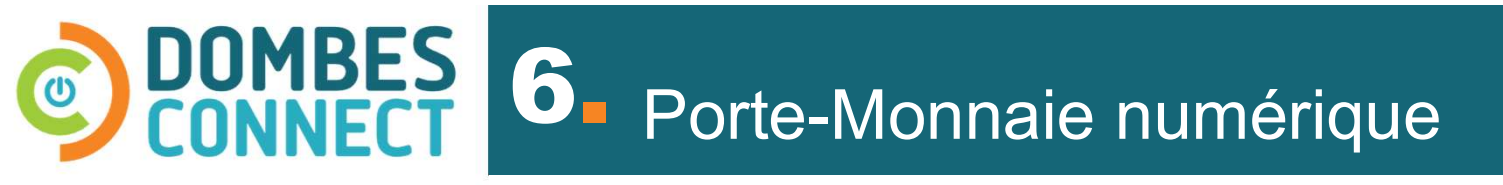

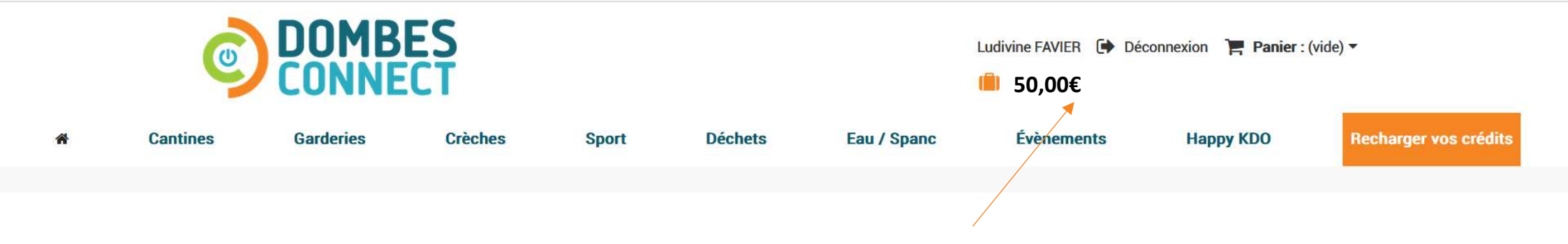

Mon porte-monnaie est à nouveau crédité de 50 €. Je peux utiliser cette somme pour tous les services que je souhaite.

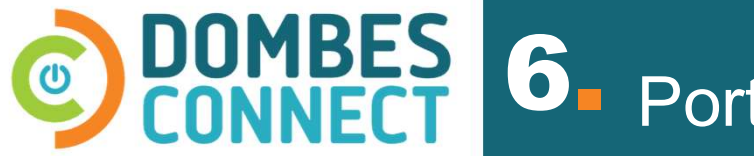

Si des annulations sont faites dans le respect du délai imposé par le règlement du service alors mon porte-monnaie est re-crédité du montant annulé dans le service concerné.

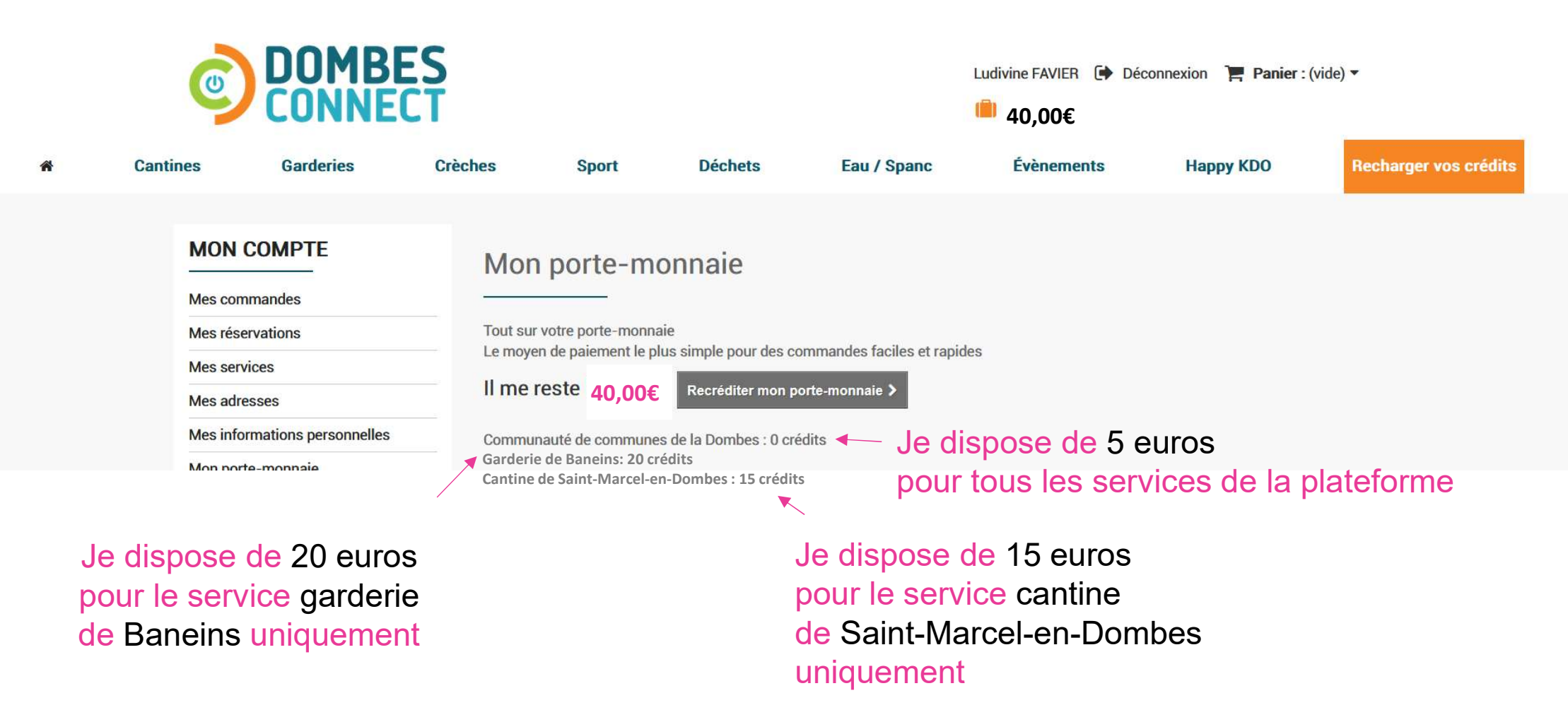

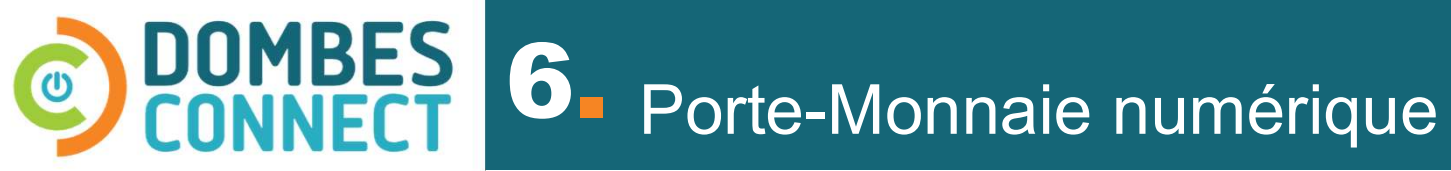

La cagnotte du porte-monnaie est pratique lorsque vous avez oublié de faire votre réservation car l'agent peut le faire à votre place avec votre accord.

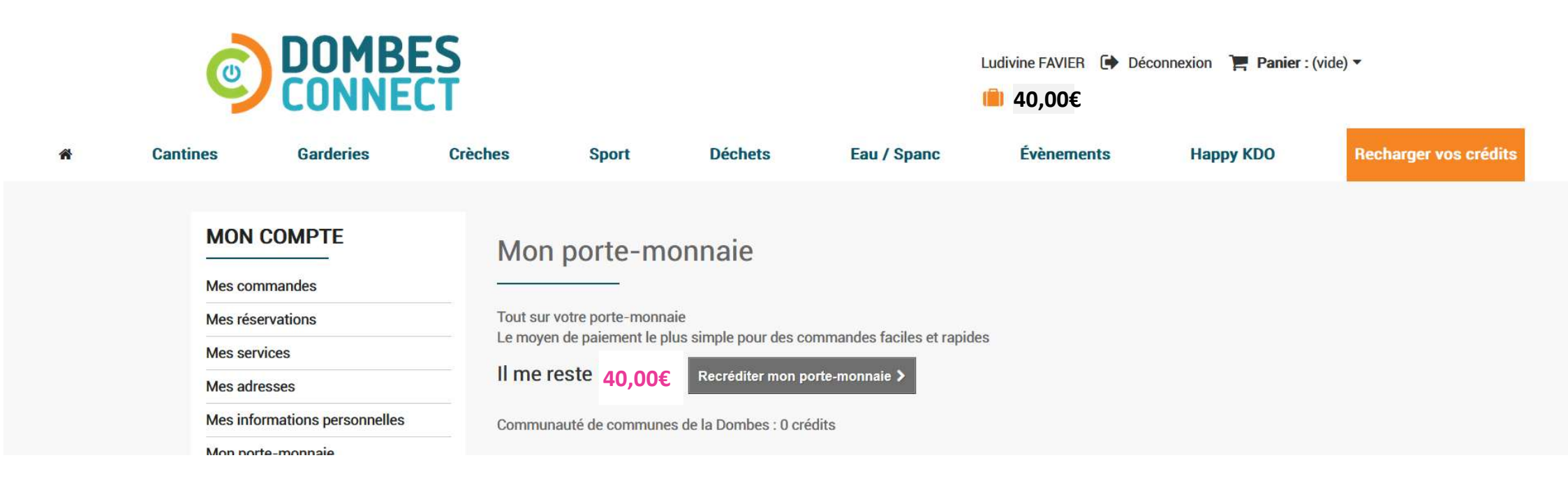

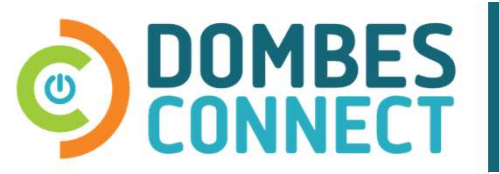

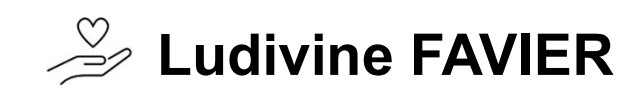

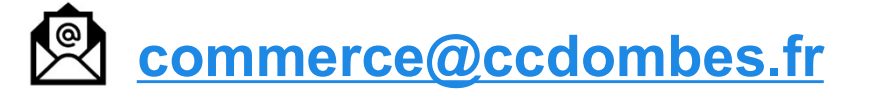

Of 28 09 87 87
Of 28 09 87 87
Of 28 09 87 87
Of 28 09 87 87
Of 28 09 87 87
Of 28 09 87 87
Of 28 09 87 87
Of 28 09 87 87
Of 28 09 87 87
Of 28 09 87 87
Of 28 09 87
Of 28 09 87
Of 28 09 87
Of 28 09
Of 28 09
Of 28 09
Of 28 09
Of 28 09
Of 28 09
Of 28 09
Of 28 09
Of 28 09
Of 28 09
Of 28 09
Of 28 09
Of 28 09
Of 28 09
Of 28 09
Of 28 09
Of 28 09
Of 28 09
Of 28 09
Of 28 09
Of 28
Of 28 09
Of 28 09
Of 28 09
Of 28
Of 28
Of 28
Of 28
Of 28
Of 28
Of 28
Of 28
Of 28
Of 28
Of 28
Of 28
Of 28
Of 28
Of 28
Of 28
Of 28
Of 28
Of 28
Of 28
Of 28
Of 28
Of 28
Of 28
Of 28
Of 28
Of 28
Of 28
Of 28
Of 28
Of 28
Of 28
Of 28
Of 28
Of 28
Of 28
Of 28
Of 28
Of 28
Of 28
Of 28
Of 28
Of 28
Of 28
Of 28
Of 28
Of 28
Of 28
Of 28
Of 28
Of 28
Of 28
Of 28
Of 28
Of 28
Of 28
Of 28
Of 28
Of 28
Of 28
Of 28
Of 28
Of 28
Of 28
Of 28
Of 28
Of 28
Of 28
Of 28
Of 28
Of 28
Of 28
Of 28
Of 28
Of 28
Of 28
Of 28
Of 28
Of 28
Of 28
Of 28
Of 28
Of 28
Of 28
Of 28
Of 28
Of 28
Of 28
Of 28
Of 28
Of 28
Of 28
Of 28
Of 28
Of 28
Of 28
Of 28
Of 28
Of 28
Of 28
Of 28
Of 28
Of 28
Of 28
Of 28
Of 28
Of 28
Of 28
Of 28
Of 28
Of 28
Of 28
Of 28
Of 28
Of 28
Of 28
Of 28
Of 28
Of 28
Of 28
Of 28
Of 28
Of 28
Of 28
Of 28
Of 28
Of 28
Of 28
Of 28
Of 28
Of 28
Of 28
Of 28
Of 28
Of 28
Of 28
Of 28
Of 28
Of 28
Of 28
Of 28
Of 28
Of 28
Of 28
Of 28
Of 28
Of 28
Of 28
Of 28
O